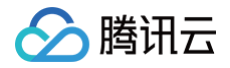

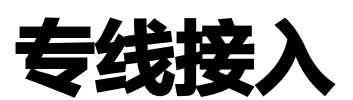

故障处理

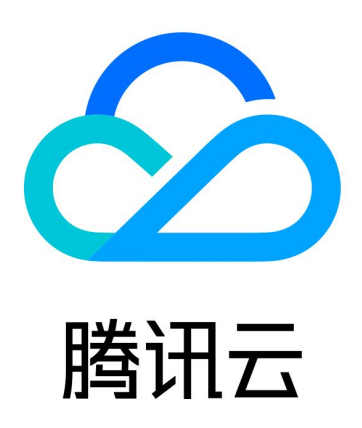

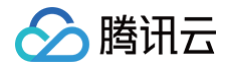

【版权声明】

©2013-2025 腾讯云版权所有

本文档(含所有文字、数据、图片等内容)完整的著作权归腾讯云计算(北京)有限责任公司单独所有,未经腾讯云 事先明确书面许可,任何主体不得以任何形式复制、修改、使用、抄袭、传播本文档全部或部分内容。前述行为构成 对腾讯云著作权的侵犯,腾讯云将依法采取措施追究法律责任。

【商标声明】

## 🕗 腾讯云

及其它腾讯云服务相关的商标均为腾讯云计算(北京)有限责任公司及其关联公司所有。本文档涉及的第三方主体的 商标,依法由权利人所有。未经腾讯云及有关权利人书面许可,任何主体不得以任何方式对前述商标进行使用、复 制、修改、传播、抄录等行为,否则将构成对腾讯云及有关权利人商标权的侵犯,腾讯云将依法采取措施追究法律责 任。

【服务声明】

本文档意在向您介绍腾讯云全部或部分产品、服务的当时的相关概况,部分产品、服务的内容可能不时有所调整。 您所购买的腾讯云产品、服务的种类、服务标准等应由您与腾讯云之间的商业合同约定,除非双方另有约定,否则, 腾讯云对本文档内容不做任何明示或默示的承诺或保证。

【联系我们】

我们致力于为您提供个性化的售前购买咨询服务,及相应的技术售后服务,任何问题请联系 4009100100或 95716。

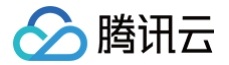

## 文档目录

故障处理

通用故障排查方案 网络无法连通和数据丢包

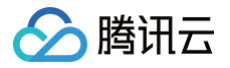

# 故障处理 通用故障排查方案

最近更新时间: 2024-12-03 15:00:13

本文列出了常用的故障处理指引,帮助您排查专线网络架构中网络不通问题。

## 排查顺序

故障排查顺序如下:

- 1. 排查物理层链路故障
- 2. 排查数据链路层故障
- 3. 排查网络层/传输层故障
- 4. 排查安全故障
- 5. 排查路由故障

### 排查物理层链路故障

当物理端口 DOWN、两端或任意一端收发光强度异常、出现 CRC 或错包等情况,请按以下步骤排查物理层链路故 障。

- 1. 排查本地 IDC 的 CPE 设备是否已打开,端口是否已激活。
- 请向您的专线运营商确认专线是否已经完成端到端的接入,并要求专线运营商为您提供专线施工完成证明和端到 端的网络连通性测试证明。
- 3. 请检查本地 IDC 光模块是否正常,并 提交工单 联系售后经理检查接入点机房的光模块是否正常。
- 4. 联系专线运营商和接入点运营商完成专线分段检测。

例如某专线从本地 IDC 出发,通过接入点机房楼外的光交箱进入,再经过 ODF 后接入目标机房,则需分段测试 以下链路:

- ① 请自行检测本地 IDC 机房的 ODF 到接入设备间的链路是否可通信。
- ② 若您的本地 IDC 机房有多个 ODF,请检测各 ODF 间的链路是否可通信。
- ③ 联系专线运营商检测本地 IDC 到接入点机房光交箱的专线是否可通信。
- ④ 联系接入点运营商检测接入点光交箱到 ODF 之间的链路是否可通信。
- ⑤ 联系接入点运营商检测 ODF 间的链路是否可通信。
- ⑥ 联系接入点运营商检测 ODF 到接入点接入设备的链路是否可通信。

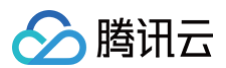

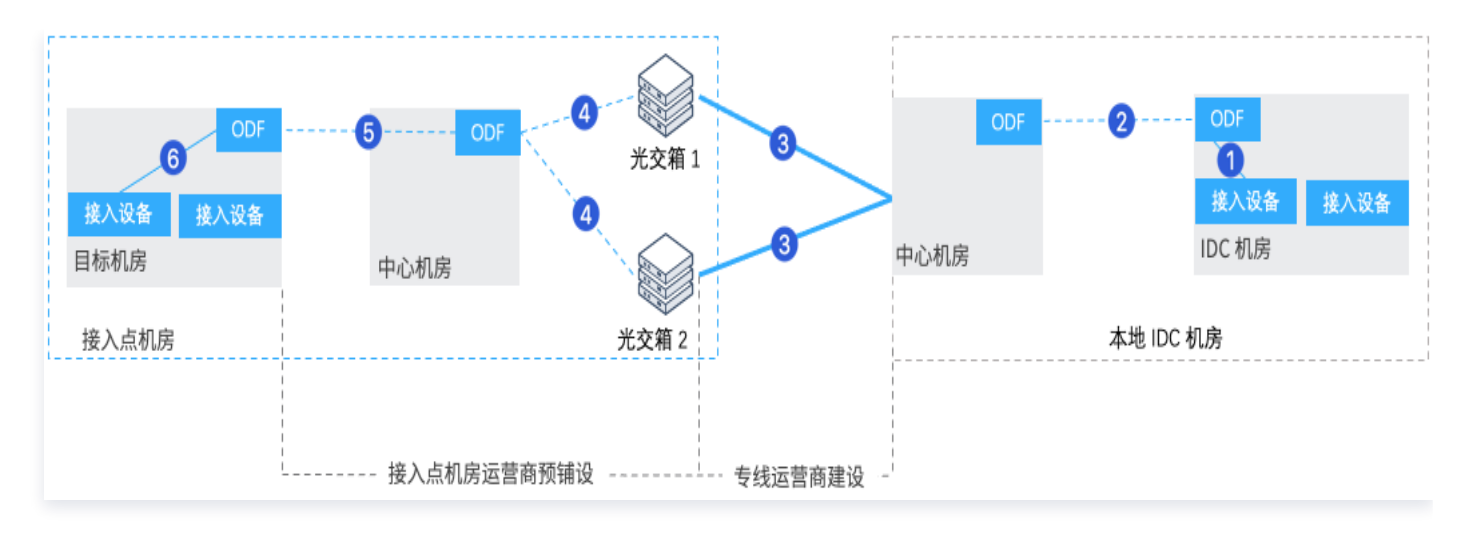

### <u>排查数据链路层故障</u>

- 1. 若 VLAN ID 不为0时:
  - 请确保运营商专线、腾讯云边界设备和本地 IDC 接入设备(包括 IDC 边界设备自身)之间的任何二层/三层 设备,对您的 VLAN 标签启用了 VLAN 中继,即识别您的 VLAN 标签并允许其通过。
  - 请确保腾讯云边界设备和您本地 IDC 边界设备(包括 IDC 边界设备自身)之间的任何二层/三层设备,对
     该 VLAN 进行正确的中继,且不存在 VLAN 转换的情况。
- 2. 请检查是否正确配置互联网 IP。确保本地 IDC 接入设备上 ARP 表项中,存在专线网关上互联 IP 对应的表项, 且保持稳定,无 MAC 地址 flapping 记录。
- 3. 确保 IDC 接入设备上关闭 STP\Loop-detection 等二层链路环路检测协议。若开启 STP\Loopdetection 等二层链路环路检测协议,可能导致互联端口被协议阻塞。

## 排查网络层/传输层故障

- 1. 确保专线两端配置的 IP 地址属于同一个子网,并配置相同的子网掩码。
- 2. 确保专线两端配置的 IP 地址唯一,没有 IP 地址复用的情况。
- 3. 若您的专线开启了 BFD 双向检测,请确保 IDC 设备上的安全策略已放行 BFD 报文。
- 4. 若您的专线开启 NQA 检测,腾讯云标准支持的 NQA 探测类型是 ICMP-echo,请确保您的 IDC 设备上的安全策略已放行 ICMP 报文。

#### 🕛 说明:

NQA 检测当前仅在专用通道V3中支持,如果您当前为专用通道V1/V2,同时需要使用 NQA 检测功 能,那么请联系腾讯技术人员或 联系我们 将专线切换为V3。

- 5. 若需在专线两端建立 BGP 会话来实现腾讯云 VPC 路由和 IDC 路由传递:
  - 请确保在 IDC 设备上正确配置 BGP ASN、BGP PEER IP。
  - 请确保 BGP MD5 认证密钥两端保持完全一致。
  - 请确保 IDC 设备上的安全策略已放行 BGP 报文。

○ 请确保安全策略已放行建立 BGP 会话的 TCP 179 端口。

## 排查安全故障

- 排查 ACL 设置
  - 请确保腾讯云子网 ACL 已放行来自或去往 IDC 业务主机的流量。
  - 请确保 IDC 子网 ACL 已放行来自或去往腾讯云 CVM 的流量。
- 排查安全组设置
  - 请确保腾讯云 CVM 的安全组已放行来自或去往 IDC 业务主机的流量。
  - 请确保 IDC 安全组已放行来自或去往腾讯云 CVM 的流量。

## 排查路由问题

### VPC 型专线网关

• 静态专用通道

请检查是否已正确配置 IDC 网段并成功传递至腾讯云 VPC。若未正确配置 IDC 业务地址,或 IDC 网段未传递 到腾讯云 VPC,则腾讯云 VPC 访问该 IDC 服务器时路由将不可达,导致业务访问不通。

#### 1. 检查是否正确配置专用通道的 IDC 网段

- 1. 登录 专线接入控制台,在专用通道列表中单击目标专用通道 ID,在"高级配置"页签中查看用户 IDC 网段是否正确配置。
- 2. 若未正确配置 IDC 网段,请重新配置。具体操作请参见 申请专用通道。

#### 2. 检查是否正确配置路由表

1. 登录 专线接入控制台,在专用通道列表中单击目标专用通道 ID,在"基本信息"页签中单击私有网络 ID。

| 接入网络 | 私有网络   |            |
|------|--------|------------|
| 私有网络 | test_s | ■ 3 (vpc-{ |
|      |        |            |

2. 在私有网络"基本信息"页签中单击路由表。

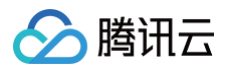

| 一股友哭                                                       | 2个                                       | <b>负载均衡</b>                |                             | 01         |                                                       |                |                   |                           |                    |
|------------------------------------------------------------|------------------------------------------|----------------------------|-----------------------------|------------|-------------------------------------------------------|----------------|-------------------|---------------------------|--------------------|
| ム加入力量                                                      | 2                                        | 贝轼约因                       |                             | 01         |                                                       |                |                   |                           |                    |
| 网络资源                                                       |                                          |                            |                             |            |                                                       |                |                   |                           |                    |
| 子网                                                         | 1个                                       | 路由表                        |                             | 1个         | 弹性网卡                                                  | 3个             | 对等连接              |                           | 0个                 |
|                                                            | 0个                                       | NAT网关                      |                             | 0个         | VPN网关                                                 | 0个             | 专线网关              |                           | 1个                 |
| 基础网络互通                                                     | 01                                       |                            |                             |            |                                                       |                |                   |                           |                    |
| 基础网络互通<br>流日志                                              | 0个                                       | 网络探测                       |                             | 1个         | 网络ACL                                                 | 0个             |                   |                           |                    |
| 基础网络互通<br>流日志<br>生路由表"基<br>主策略,且状?                         | ↔<br>本信息"页<br>态为"启用                      | 网络探测<br>面查看路E<br>"。        | 由表中是                        | 1↑<br>【否正確 | 网络ACL<br>角配置目的端为                                      | ∿<br>IDC 网段    | ₹、下一              | 跳为专线                      | 网关的路               |
| 基础网络互通<br>流日志<br>车路由表"基;<br>由策略,且状;<br>+ <sup>新蜡路由策略</sup> | o↑<br>本信息"页<br>态为"启用<br><sup>导出</sup>    | 网络探测<br>面查看路E<br>"。        | 由表中是                        | 1↑<br>【否正確 | 网络ACL<br>朝配置目的端为                                      | ∾<br>IDC 网段    | ₹、下一 <sup>;</sup> | <b>跳为专线 </b><br>目标地址      | <b>网关的</b> 路<br>C  |
| 基础网络互通<br>流日志<br>在路由表"基:<br>由策略,且状;<br>+新增路由策略             | or<br>本信息"页<br>态为"启用<br>导出               | <b>网络探测</b><br>面查看路E<br>"。 | 由表中是                        | 1↑<br>【否正确 | <b>网络ACL</b><br>静配置目的端为<br><sup> </sup> <sup> </sup>  | ○个 IDC 网段 信用路由 | ኒ、下—¦             | <b>跳为专线</b><br>目标地址<br>操作 | 网 <b>关的</b> 路<br>C |
| 基础网络互通<br>流日志<br>在路由表"基:<br>主路由表"基:<br>由策略,且状?<br>+新增路由策略  | 0↑<br>本信息"页<br>态为"启用<br>导出<br>□<br>LOCAL | <b>网络探测</b><br>面查看路的<br>"。 | <b>由表中是</b><br>下─跳<br>Local | ↑↑         | 网络ACL<br>角配置目的端为<br>备注<br>系统默认下发,表示 VPC 内<br>云服务器网络互通 | ○个 IDC 网段 信用路由 | ጀ、下—¦             | <b>跳为专线</b><br>日标地址<br>操作 | 网 <b>关的</b> 路<br>C |

• BGP 专用通道

请确保专线网关已成功通过 BGP 协议学习到 IDC 网段,并正确传递至腾讯云 VPC。若专线网关未通过 BGP 协议学习到 IDC 网段,或 IDC 网段未传递到腾讯云 VPC,VPC 访问 IDC 服务器时路由将不可达,导致业务 访问不通。

| 1. | 检查 | <b>BGP</b> | 路由配置 | 是否正确 |
|----|----|------------|------|------|
|----|----|------------|------|------|

- 1. 登录 专线接入控制台,在专用通道列表中单击目标专用通道 ID,在"高级配置"页签中查看 BGP 配置是否正确。
- 2. 若未正确配置,请重新配置。具体操作请参见 申请专用通道。

#### 2. 检测是否正确配置路由表

1. 登录 专线接入控制台,在专用通道列表中单击目标专用通道 ID,在"基本信息"页签中单击私有网络 ID。

| 名称     | tem  |
|--------|------|
| ID     | dcx  |
| 标签     | 无 🎤  |
| 通道类型   | V3   |
| 连接状态   | 已连接  |
| 专线类型   | 共享专线 |
| 申请方    | 本账号  |
| 专线提供方  | 100  |
| 物理专线ID | dc   |
| 接入网络   | 私有网络 |
| 私有网络   | vpc  |
| 网络地域   | 莫斯科  |
| 专线网关   |      |

2. 在私有网络"基本信息"页签中单击路由表。

| 包含资源   |    |       |    |       |    |      |    |
|--------|----|-------|----|-------|----|------|----|
| 基础云资源  |    |       |    |       |    |      |    |
| 云服务器   | 2个 | 负载均衡  | 0个 |       |    |      |    |
|        |    |       |    |       |    |      |    |
| 网络资源   |    |       |    |       |    |      |    |
| 子网     | 1个 | 路由表   | 1个 | 弹性网卡  | 3个 | 对等连接 | 0个 |
|        |    |       |    |       |    |      |    |
| 基础网络互通 | 0个 | NAT网关 | 0个 | VPN网关 | 0个 | 专线网关 | 1个 |
|        |    |       |    |       |    |      |    |
| 流日志    | 0个 | 网络探测  | 1个 | 网络ACL | 0个 |      |    |

3. 在路由表"基本信息"页面查看路由表中是否正确配置目的端为 IDC 网段、下一跳为专线网关的路 由策略,且状态为"启用"。

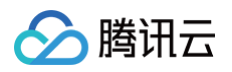

| +新增路由策略        | <b>寺</b> 出 |                    |                             |      | 目标地址 |
|----------------|------------|--------------------|-----------------------------|------|------|
| 目的端            | 下一跳类型      | 下一跳                | 备注                          | 启用路由 | 操作   |
| 10.10.0.0/16   | LOCAL      | Local              | 系统默认下发,表示 VPC 内<br>云服务器网络互通 |      | 0    |
| 192.168.0.0/24 | 专线网关       | no identi<br>Maria |                             |      | 编辑删除 |

4. 若未配置目的端为 IDC 网段、下一跳为专线网关的路由策略,请重新配置。具体操作请参见 配置路 由表 。

### 云联网专线网关

#### • 静态专用通道

请检查是否正确配置专用通道的 IDC 网段,且 IDC 网段成功传递至云联网。若未正确配置 IDC 网段,或云联 网未从专线网关学习到 IDC 网段,则腾讯云 VPC 访问该 IDC 服务器时路由将不可达,导致业务访问不通。

| 1. 检查是否正确配置专用:                 | 通道的 IDC 网段               |                  |                             |
|--------------------------------|--------------------------|------------------|-----------------------------|
| 1. 登录 专线接入控制台,<br>IDC 网段是否正确配置 | 在专用通道列表中单击<br>。          | :目标专用通道 ID,在"高纲  | 發配置"页签中查看 <b>用户</b>         |
| 2. 若未正确配置 IDC 网                | <b>役,请重新配置。具体</b> 換      | 操作请参见 申请专用通道 。   |                             |
| 2. 检测是否为专线网关添                  | 加 IDC 网段                 |                  |                             |
| 1. 登录 专线接入控制台,                 | 在专线网关列表中单击               | 目标专线网关 ID。       |                             |
| 2. 在专线网关详情页面单                  | 击 <b>发布网段</b> 页签,查看      | 网段详情中是否正确配置 ID   | C网段。                        |
| 网段详情                           |                          |                  |                             |
| 自定义 (当前) 自动传递                  |                          |                  |                             |
|                                | 5网络 二联网长在停车线网关的网络送楼港委委   | s吹山主 (元联网士向) [2] |                             |
| 11. 直走以 明视八心而女友11 主厶砍MF        | JM权,石砍网及TII如又线网大时网校并用用旦有 | 始田衣(云秋网万円) 「四    |                             |
| 新建                             |                          | 3                | 个关键字用竖线 " " 分隔,多个过滤标签用回车键分隔 |
| IDC网段 ◆                        | 备注                       | 更新时间 🕈           | 操作                          |
| 2.                             | t. 🧨                     |                  | 修改 删除                       |
|                                |                          |                  |                             |
| 3. 若未配置 IDC 网段,词               | <b>青重新配置。具体操作</b> 请      | ;参见 专线网关添加 IDC 网 | 段。                          |

#### BGP 专用通道

请检查专用通道 BGP 配置是否正确,且 IDC 网段成功传递至云联网。若专线网关未通过 BGP 协议学习到 IDC 网段,或云联网未从专线网关学习到 IDC 网段,则腾讯云 VPC 访问 IDC 服务器时路由将不可达,导致业

## ∽ 腾讯云

#### 务访问不通。

| 中单击目标专用通道  <br>参见 申请专用通道 。 | ID,在"高级配置"页签中查看<br>,                             |
|----------------------------|--------------------------------------------------|
| 中单击目标专线网关  <br>查看路由列表中查看   | ID。<br>『是否正确配置 IDC 网段。                           |
|                            | 多个关键字用竖线 17 分隔,多个过滤标签用回车键分隔 🛛 🗘                  |
| AS-Path                    |                                                  |
|                            |                                                  |
| 100                        |                                                  |
|                            |                                                  |
|                            | □単击目标专用通道。 参见申请专用通道。 中単击目标专线网关 查看路由列表中查看 AS-Path |

## 网络无法连通和数据丢包

最近更新时间: 2024-08-13 09:50:32

本文将介绍出现网络无法连通、数据丢包的现象时,可能的故障原因和对应的解决方案。

## 现象描述

部分业务出现网络无法连通,数据丢包的现象,导致业务异常。

### 可能原因

故障可能原因如下:

- 物理专线中断:物理专线损坏,例如因施工导致的线缆被误挖断。
- 带宽跑满: 专用通道带宽太小,不满足业务需求。
- 安全策略配置不当: 云上、云下访问来回路径不一致。
- 静态路由故障:静态路由未绑定 BFD(双向转发检测机制)导致业务访问异常。
- BGP 路由故障: BGP 路由条目超过产品限制。
- IP 地址冲突: 云上地址空间和 VPC 地址空间重叠。

## 处理方案

#### 物理专线中断

#### 单点单线模式

用户 IDC 通过一条物理专线与一个腾讯云接入点相连,再连接至腾讯云 VPC。若专线中断时,业务直接中断。

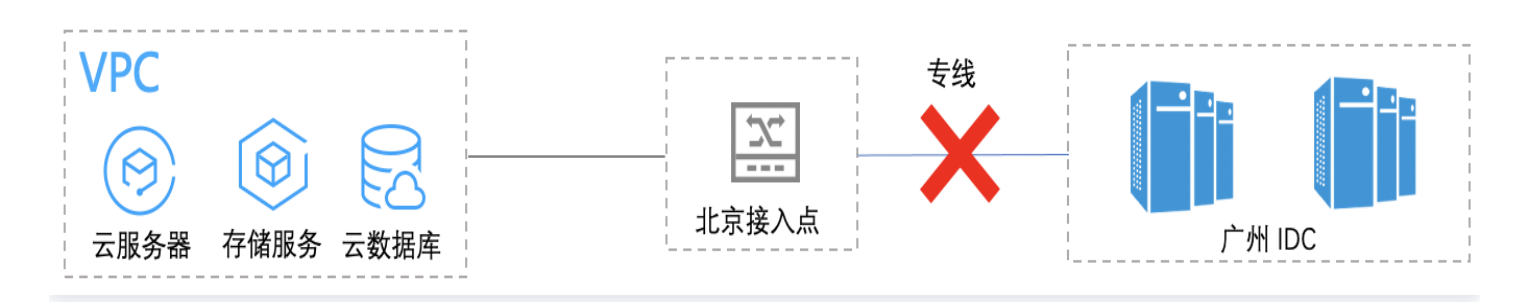

#### 解决方法

收集专线线路 ID,并联系运营商报障。单点单线接入模式的专线不具备容灾能力,建议您合理规划物理线路,提升 专线网络架构的稳定性和高可用性,物理线路规划请参见 网络规划 。

#### 单点双线模式

双线单接入点模式中,用户 IDC 通过两条物理专线与一个腾讯云接入点连接,再连接至腾讯云 VPC。若某一条物理专线中断时,触发容灾。

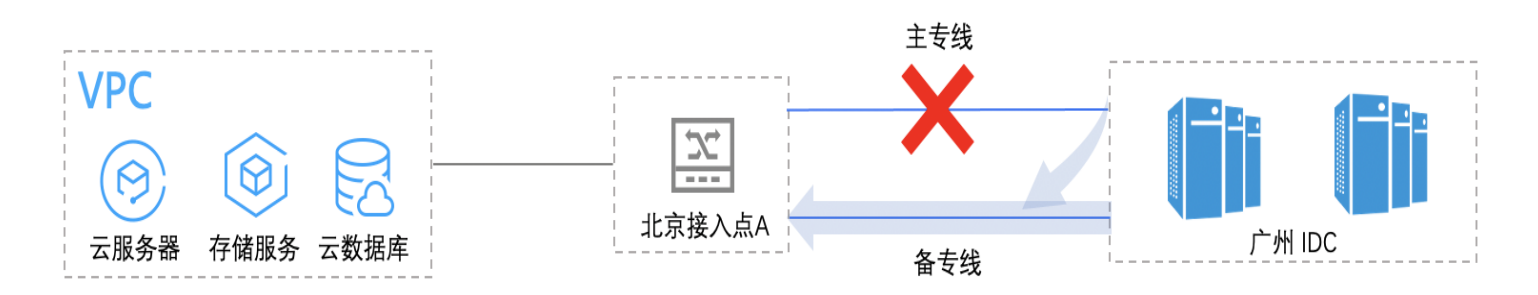

#### 解决方法

1. 当专线故障后,请及时通过业务监控系统确认是否业务受损。

2. 触发容灾后,请收集流量切换带来的云上、云下访问的延时和路径变化,判断备用专线是否正常使用。

3. 若备用专线不能正常使用,则通过收集的 ping 和 traceroute 测试信息来定位问题。

#### 带宽跑满

#### 单点单专线模式

用户 IDC 通过一条物理专线与一个腾讯云接入点相连,再连接至腾讯云 VPC。若专用通道带宽跑满时,则会产生 丢包,导致数据丢失。

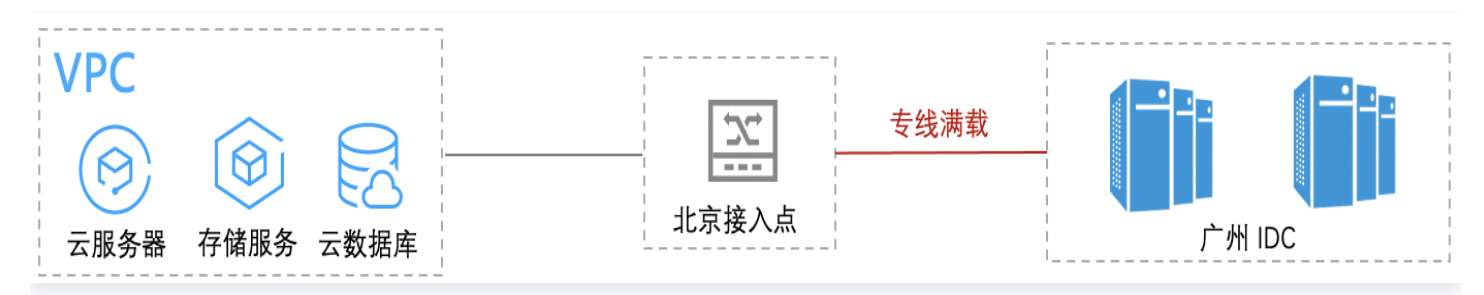

#### 解决方法

- 1. 登录 专线接入控制台,在"变更专用通道"页面调整带宽,具体操作请参见变更通道路由。
- 2. 若您的专用通道带宽上限已达物理专线上限,请先在业务侧进行容灾切换,然后联系专线经理扩容专线。
- 3. 在业务优先恢复的同时,需要对导致流量跑满原因进行溯源。建议您开启 VPC 的 <mark>网关流控</mark> 的功能,即可实时查 看访问 VPC 中 CVM 的五元组流量,定位流量骤增的 CVM,然后通过禁用流量骤增的 CVM 来恢复业务。

#### 双线双接入点模式

用户 IDC 分别通过一条物理专线与同地域两个腾讯云接入点相连,再连接至腾讯云 VPC。

• 主备模式

若主专线的业务带宽跑满时,则会产生丢包,导致数据丢失。可以通过将两条专线的主备模式调整为负载模式, 减轻线路流量压力,恢复业务数据。

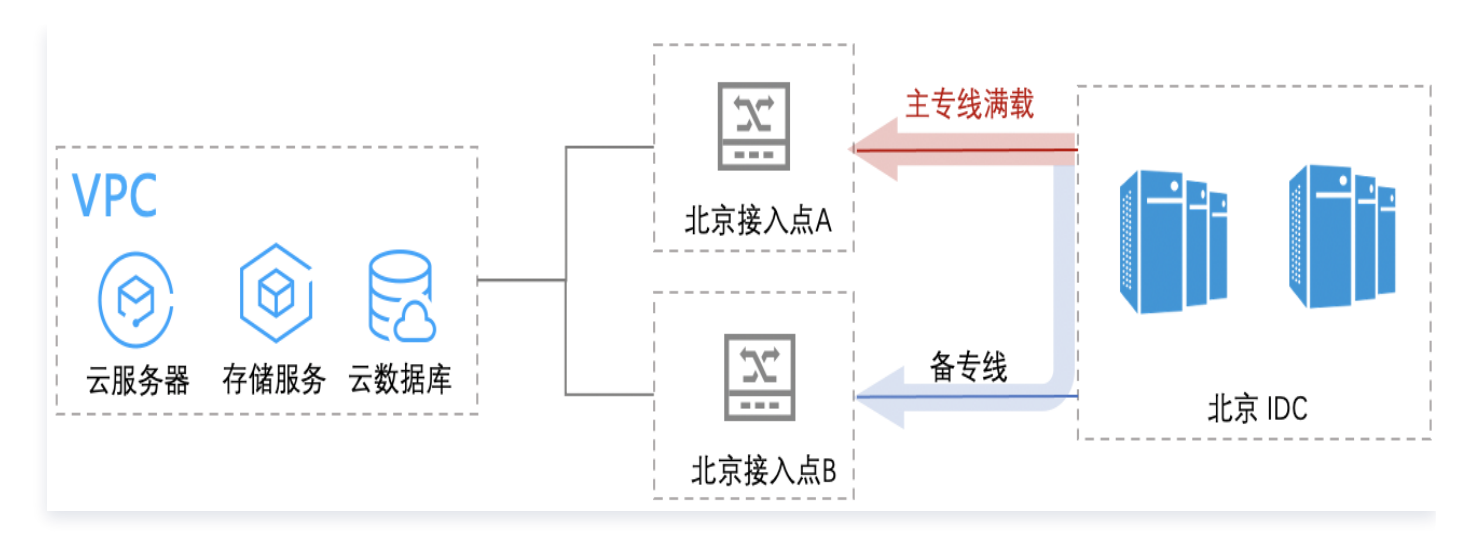

#### • 负载模式

若主专线和备用专线均满载,则会产生丢包,导致数据丢失。

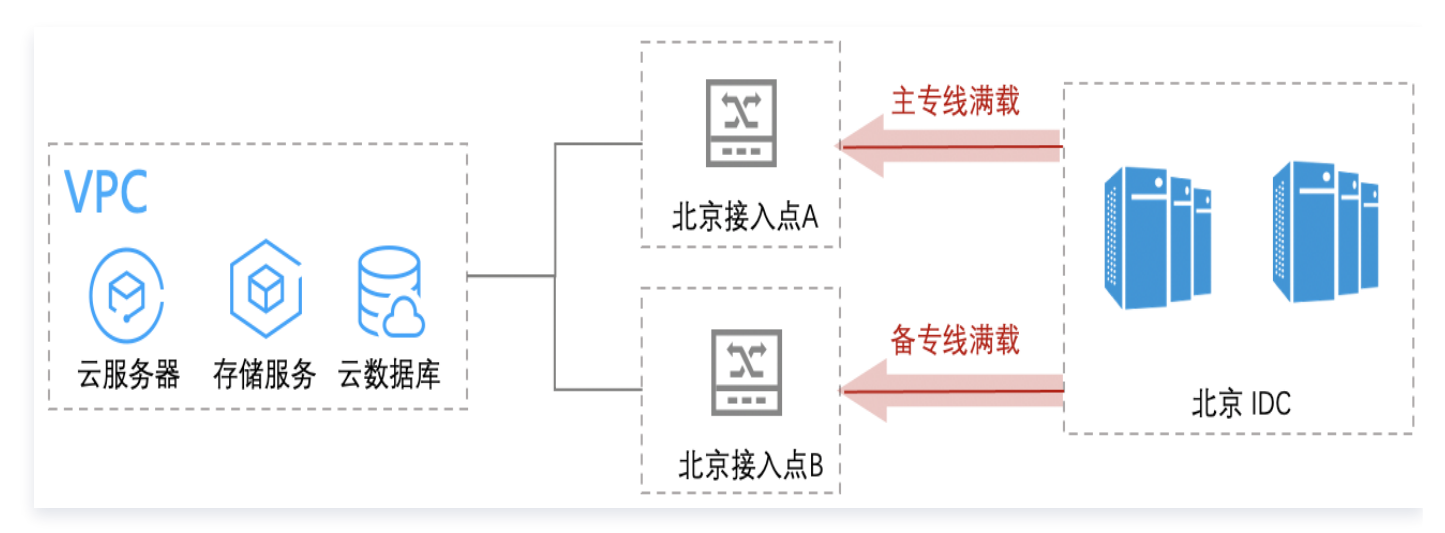

#### • 解决方法

3.1 登录 专线接入控制台,在"变更专用通道"页面调整带宽,具体操作请参见 变更通道。

- 3.2 若您的专用通道带宽上限已达物理专线上限:
  - 主备模式:将两条专线的主备模式调整为负载模式,减轻线路流量压力,恢复业务数据。
  - 负载模式:请先在业务侧进行容灾切换,然后联系专线经理扩容专线。
- 3.3 在业务优先恢复的同时,需要对导致流量跑满原因进行溯源。建议您开启 VPC 的 网关流控的功能,即可实 时查看访问 VPC 中 CVM 的五元组流量,定位流量骤增的 CVM,然后通过禁用流量骤增的 CVM 来恢复 业务。

#### 安全策略配置不当

用户 IDC 分别通过一条物理专线与同地域两个腾讯云接入点相连,再连接至腾讯云 VPC。若 IDC 访问腾讯云 VPC 通过主专线,腾讯云 VPC 访问 IDC 通过备专线,来回路径不一样,会导致专线流量不通。

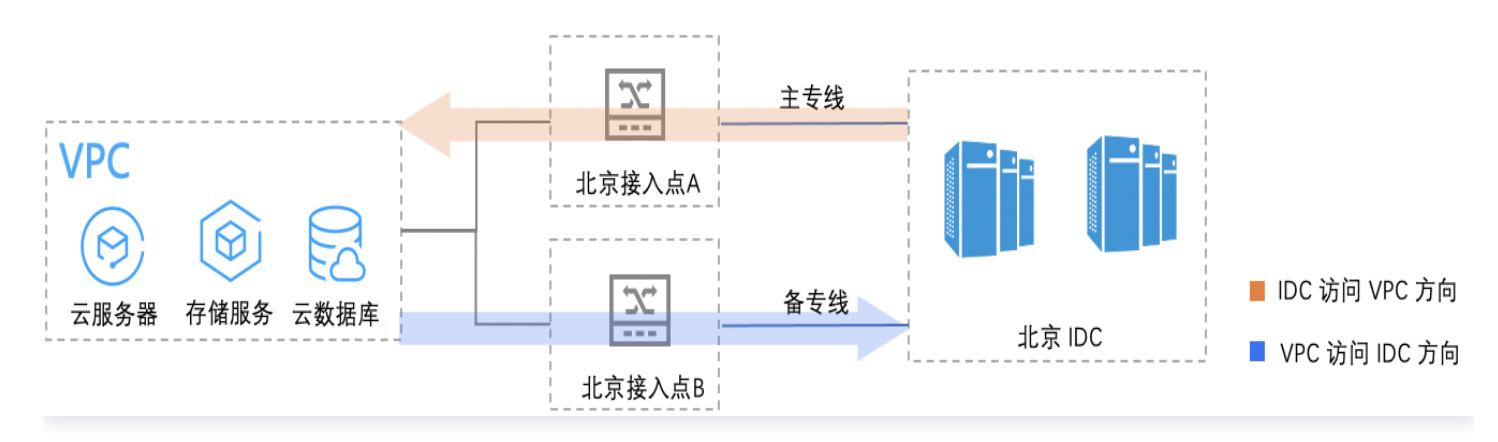

#### 解决方法

- 检查主专线和备专线上是否接入了不同的安全设备(如防火墙),若接入安全设备,则需确保两个安全设备策略
   一致,且对双向的报文进行安全策略放行。
- 更新安全策略后,在 IDC 的边界设备上配置 IDC 的业务 IP (该业务 IP 必须是闲置或经业务部门确认可用于测试),然后在边界设备上用该业务 IP 访问云上的业务 IP ,测试是否通信正常。
- 3. 若上述两个操作仍未解决您的问题,则故障可能在 IDC 内部,请自行定位排查。

#### 静态路由故障

用户 IDC 分别通过一条物理专线与同地域两个腾讯云接入点相连,再连接至腾讯云 VPC。

若主专线串接了三层设备,当 IDC 侧设备端口异常或者三层设备到 IDC 之间的链路异常时,接入点 A 无法感知且 不会触发告警。这种情况下,专用通道的静态路由仍然会发送给专线网关,因此流量仍将被转发至故障的专线上导致 业务不通。

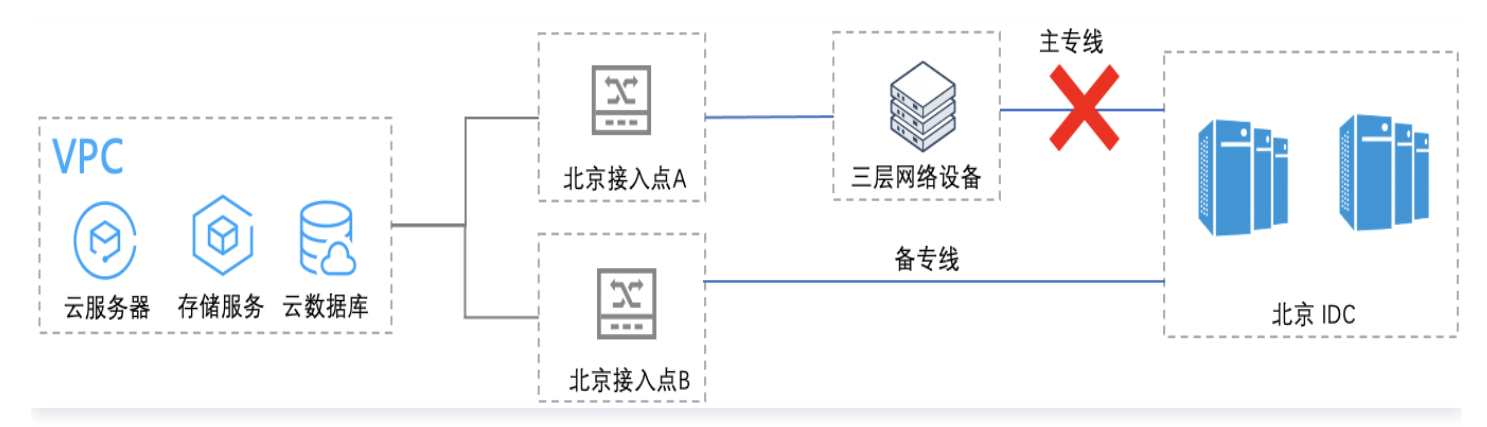

#### 解决方法

建议您配置 BFD。在静态路由关联两端配置 BFD 后,会定期发送探测包,若一段时间内没有收到对端发送的回 复,则判定对端故障,与之关联的路由随之失效且不会转发至专线网关。 具体步骤: 提交工单 申请开启专用通道 BFD 功能,腾讯云后台将下发配置。

#### 🕛 说明

腾讯云默认的 BFD 为动态 BFD,本端 TX Interval 等于 MAX (本端 Desired Min TX Interval,对端 Required Min RX Interval)。

• 若专用通道为V1/V2版本:

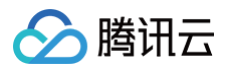

- 苔在2019年10月1日之前申请, Desired Min TX Interval 和 Required Min RX Interval 均 为100ms, Detect Mult 为 3。
- · 若在2019年10月1日及以后申请, Desired Min TX Interval 和 Required Min RX Interval 均为300ms, Detect Mult 为 3。
- 若专用通道为V3版本:
  - Desired Min TX Interval 和 Required Min RX Interval 最小为1000ms, Detect Mult 为3。

## BGP 路由故障

每条专用通道可接受的 BGP 路由条目数为100条,超过的路由将不会被接受,导致业务故障。

解决方法

请合理规划网络地址,进行 CIDR 子网合并,减少 IDC 发往腾讯云 VPC 的路由条目数。

## IP 地址冲突

云上 VPC 和云下 IDC 均遵循 TCP/IP 协议的网络空间,基于目的 IP 进行三层寻址,基于目的 MAC 进行二层寻 址。因此,在混合云场景中,可能因为云上地址空间和 VPC 地址空间重叠导致 IP 地址冲突、业务访问受限的问 题。

#### 解决方法

1. 进行合理的网络规划。

1.1 将腾讯云 VPC 和本地 IDC 的地址进行统一规划。

1.2 将互联 IP 等网络地址进行全局统一规划。

 若业务场景不允许进行网络拆分再规划,可以使用 NAT 型的专线网关,实现 VPC 的地址进行本端地址转换和 IDC 的对端地址转换功能,进而实现 VPC 和 IDC 两端地址的彼此隐藏。具体操作请参见 配置网络地址转换 (NAT)。

① 说明 每个 NAT 型的专线网关本端 IP 转换和对端 IP 转换规则数量分别都是100条。